# Cadastro de Código de Barras do Item Filho (v.7.1) (CCCGI220)

Esta documentação é válida para as versões 7.1 e 7.2 do Consistem ERP.

Confira outras versões: Cadastro de Código de Barras do Item Filho (CCCGI220) |

## **Pré-Requisitos**

Não há.

#### Acesso

Módulo: Entradas - Estoques

Grupo: Cadastros de Itens/Estoque

### Visão Geral

O objetivo deste programa é permitir cadastrar um código de barras EAN para cada item filho.

| Campo               | Descrição (os campos assinalados com '*' são de preenchimento obrigatório)                                                                                                    |
|---------------------|----------------------------------------------------------------------------------------------------|
| Item Pai            | Informar o código do item pai.                                                                                                    |
|                     | Botão F7                                                                                                    |
|                     | Apresenta tela com as opçoes de consulta:                                                                                                    |
|                     | Materiais - apresenta o programa items (CCCGCIC550) para consulta e seleção.                                                                                                    |
|                     | Genéricos - apresenta o programa items (CCCCIC656) para consulta e seleção.                                                                                                    |
|                     | Por Estrutura - apresenta o programa Consulta de Itens Analítico/Sintético (CCCGI620) para consulta e selecão.                                                                                                    |
|                     | Por Estrutura/Níveis - apresenta o programa Consulta de Itens (CCCGI630) para consulta e seleção.                                                                                                    |
|                     | Por Fornecedor - apresenta o programa Consulta de Itens por Fornecedor (CCCGI685) para consulta e seleção.                                                                                                    |
|                     | Referência Provisória - apresenta o programa Consulta da Engenharia Editada por Referência Provisória (CCTCP756) para consulta e<br>seleção.                                                                                                    |
|                     | Itens por Código do Cliente - apresenta o programa Consulta de Itens por Código do Item do Cliente (CCCGI615) para consulta e seleção.                                                                                                    |
|                     | Máscaras Automáticas - apresenta o programa Máscaras Automáticas (CCCGI605) para consulta e seleção.                                                                                                    |
|                     |                                                                                                    |
|                     | Importante<br>O item pai deverá estar com o código de barras EAN cadastrado no campo "Código de Barras" do programa Cadastro de Item<br>(CCCGI015) e com a finalidade do item sugerida no campo "Finalidade do Item para Sugerir EAN13" do programa Configuração de<br>Código de Barras GTIN (CCCGI003). |
|                     |                                                                                                    |
| Código de<br>Barras | Exibe o código de barras EAN do item pai, mas é permitido alterar.                                                                                                    |
|                     | Importante                                                                                                    |
|                     | Ao teclar "Enter" neste campo, e apresentada tela de confirmação solicitando se deseja excluir o codigo de barras dos itens filnos.                                                                                                    |
|                     |                                                                                                    |
|                     | Para alteração do código de barras do item pai deverão ser respeitados os código de país e empresa configurados no campo "Código de Barras do Pais e Empresa" do programa Configuração de Código de Barras GTIN (CCCGI003).                                                                              |

| Pais<br>/Empresa   | Exibe os números que correspondem ao código de barras EAN do país e da empresa.                                                                             |  |
|--------------------|----------------------------------------------------------------------------------------------------|--|
|                    | Importante<br>Estes códigos são configurados no campo "Código de Barras do Pais e Empresa" do programa Configuração de Código de Barras GTIN<br>(CCCGI003). |  |
| Descrição          | Exibe a descrição do item filho conforme seleção do item no grid.                                                                                           |  |
| Colunas<br>do Grid | Descrição                                                                                                    |  |
| Referência         | Exibe o código da referência do item filho.                                                                                                    |  |
| Sequência          | É sugerido o número sequencial para compor o código EAN do item filho, mas é possível alterar.                                                              |  |
| Código<br>Barras   | Exibe o código de barras EAN completo do item filho.                                                                                                    |  |
|                    |                                                                                                    |  |
| Botão              | Descrição                                                                                                    |  |
| Manutenç<br>ão     | Habilita a coluna "Sequência" para realizar alterações.                                                                                                    |  |
| Excluir            | Solicita confirmação para excluir o código de barras EAN do item selecionado no grid.                                                                       |  |
| Dun14              | Apresenta o programa Cadastra Código de Barras Dun14 (CCCGI221) para cadastro do código de barras Dun14 para o item filho.                                  |  |
| Outro              | Habilita o campo "Item Pai" para novo cadastro.                                                                                                    |  |
| Sair               | Finaliza a operação e retorna ao menu.                                                                                                    |  |

Atenção As descrições das principais funcionalidades do sistema estão disponíveis na documentação do Consistem ERP Componentes. A utilização incorreta deste programa pode ocasionar problemas no funcionamento do sistema e nas integrações entre módulos.

Exportar PDF

Esse conteúdo foi útil?

Sim Não